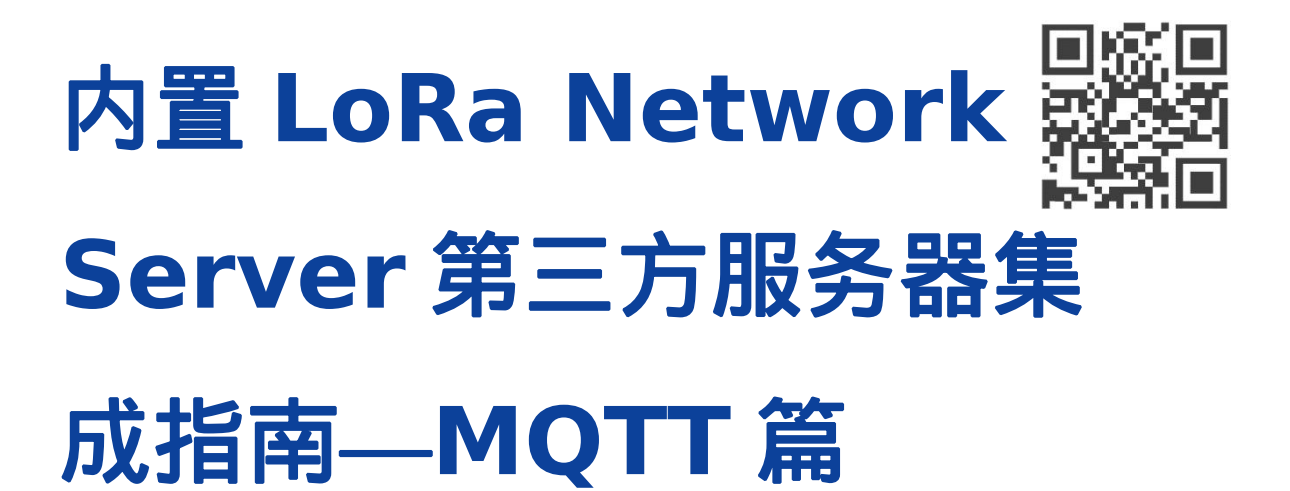

版本 1.1 | 2020 年 8 月

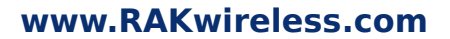

请访问网站文档下载中心以获取本手册的最新副本。

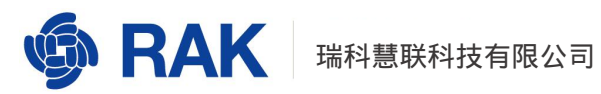

#### 目录

| 1. 目的                            | 3  |
|----------------------------------|----|
| 2. LoRaWAN 及 MQTT 简介             | 3  |
| 2.1. LoRaWAN 简述                  | 4  |
| 2.2. MQTT 简述                     | 5  |
| 2.3. MQTT 在 LoRaWAN 网络中的作用       | 6  |
| 3. 订阅节点数据                        | 7  |
| 3.1. 商业网关使用内置 MQTT 服务器           | 7  |
| 3.1.1. 商业网关配置内置 MQTT 服务器         | 7  |
| 3.1.2. 通过 mqtt.fx 订阅节点信息         | 11 |
| 3.1.3. 通过 mqtt.fx 向节点发送信息        | 17 |
| 3.2. 商业网关使用私有 MQTT 服务器           | 20 |
| 3.2.1. 商业网关配置私有的 MQTT 服务器        | 20 |
| 3.2.2. 通过 mqtt.fx 连接私有的 MQTT 服务器 | 21 |
| 4. 通过 MQTT 获取的节点数据格式定义           | 24 |
| 4.1. Uplink                      | 24 |
| 4.2. Downlink                    | 25 |
| 4.3. Join                        | 26 |
| 4.4. Ack                         | 26 |

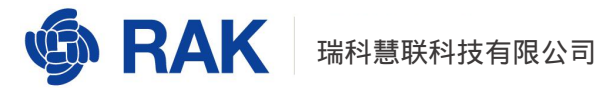

|    | 4.5. Device Status | .26 |
|----|--------------------|-----|
|    |                    |     |
| 5. | 程序示例               | .27 |
|    |                    |     |
| 6. | 修订历史               | .31 |

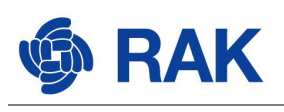

# 1.目的

本文旨在针对购买 RAK 商业网关产品,并且使用内置 LoRa Server 功能的用户,通过 本文可以帮助用户了解如何通过 MQTT 订阅网关的内置 LoRa Server 得到的数据,使用户 了解商业网关的工作原理,方便用户在自己的应用服务器获取节点数据,达到便捷使用应用 服务器完成数据展示和数据分析的目的。

本文将以 RAK 公司的商业网关产品(室内网关 RAK7258 或者室外网关 RAK7249) 为例,介绍如何使用网关内置 MQTT 服务器和私有(外置) MQTT 服务器;介绍如何订阅 节点数据以及节点数据格式的解析。

# 2.LoRaWAN 及 MQTT 简介

在本章节内容中,我们将介绍 LoRaWAN 网络和 MQTT 网络,使大家对 LoRaWAN 和 MQTT 的工作原理有一个简单直观的了解。如果您已经熟悉了 LoRaWAN 以及 MQTT 的工 作原理,可跳过此章节内容。

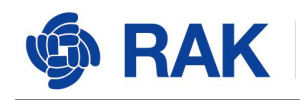

## 2.1. LoRaWAN 简述

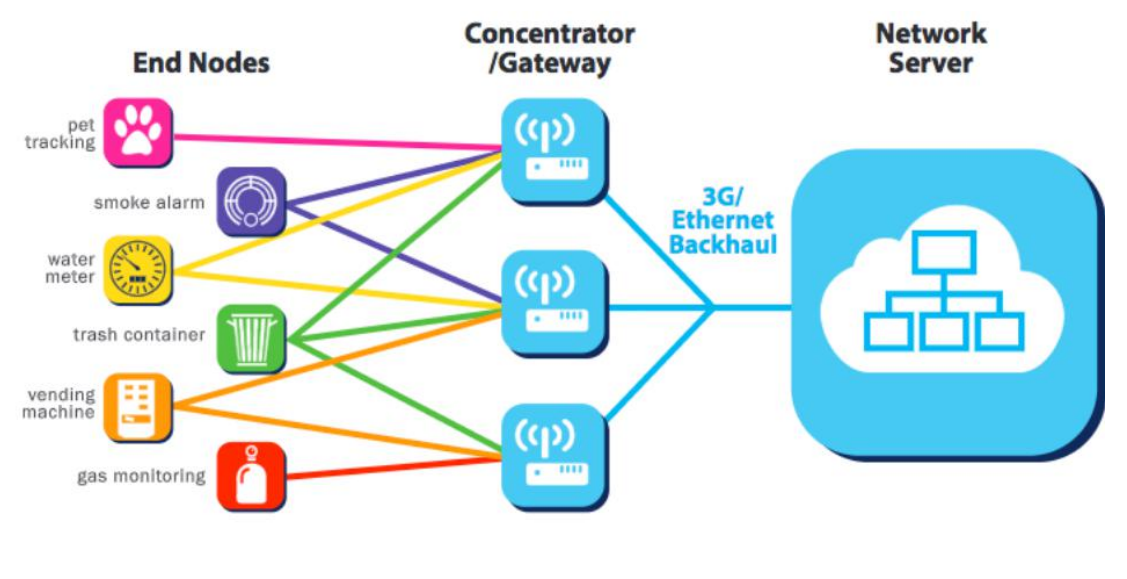

图 1

如图1所是, LoRaWAN 网络角色分为:

- 终端设备(End Nodes)
- 网关 ( Concentrator/Gateway )
- NS 服务器(Network Server)

LoRaWAN 网络中的角色作用:

终端设备即节点设备,负责数据采集,并将数据加密后以无线信号的形式传递给网关;

网关将终端发送的数据透传给 NS 服务器;

NS 服务器根据数据身份信息、密钥对网关转发的数据进行解密、处理。

RAK 简化 LoraWAN 实际部署条件,商业网关集合了 NS 服务器。配合 RAK 的节点可以更轻松搭建起 LoraWAN 网络。

## 2.2. MQTT 简述

RAK

MQTT 代表 MQ 遥测传输。是一种发布/订阅,极其简单和轻量级的消息传递协议,旨在用于受限设备和低带宽、高延迟或不可靠的网络。设计原则是使网络带宽和设备资源要求最小化,同时还要确保可靠性。这些原则也使该协议成为物联网世界的理想选择。

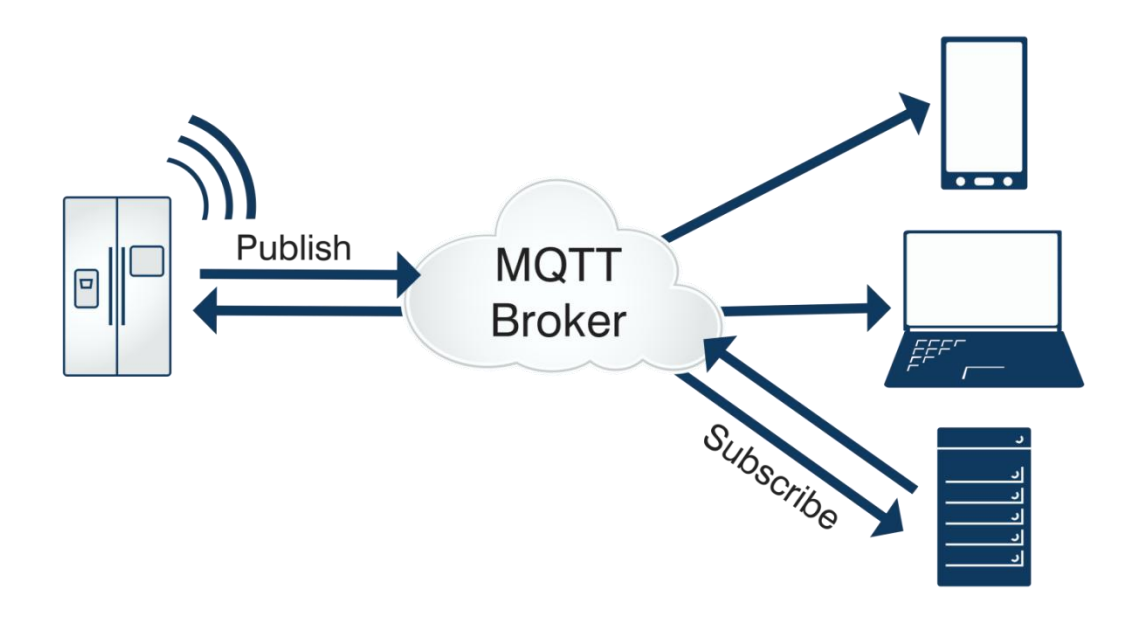

图 2

如图 2 所是, MQTT 网络角色分为:

- 发布者 (Publisher)
- 订阅者 (Subscriber)
- MQTT Broker

发布者 (Publisher) 发布信息;

订阅者(Subscriber)收集发布者发布的信息;

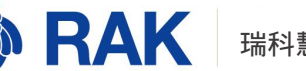

MQTT Broker 接收发布信息并将信息向订阅者进行展示。

MQTT Broker 同比是新闻发布网站,发布者是新闻发布成员,订阅者是浏览、查看新 闻的用户。

## 2.3. MQTT 在 LoRaWAN 网络中的作用

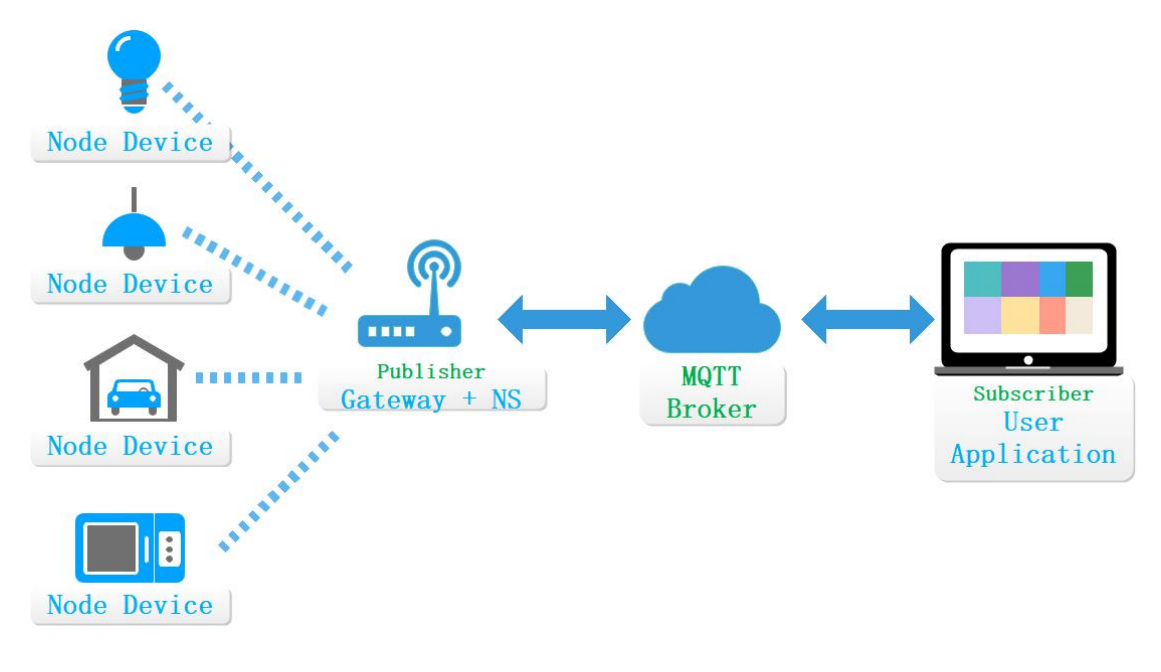

图 3

实际应用1:

使用 RAK 商业网关内置 MQTT Broker 功能。

RAK 商业网关获得数据并发送给内置 NS,内置 NS 将数据发布至内置 MQTT Broker,

用户通过第三方程序订阅数据。

RAK 商业网关即为发布者,又为 MQTT Broker。

注意:1.使用网关内置的 MQTT Broker,无法通过公网订阅或者发布数据;

2.网关内置的 MQTT Broker 仅适合于项目研发、测试阶段使用,请勿做生产部署使用。

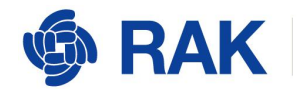

实际应用 2:

不使用 RAK 商业网关内置 MQTT Broker 功能。

RAK 商业网关获得数据并发送给内置 NS,内置 NS 将数据发布至第三方 MQTT Broker。用户通过第三方程序订阅数据。

RAK 商业网关仅为发布者。

## 3.订阅节点数据

本章以 RAK 的商业网关为基础,学习如何通过 mqtt.fx 工具订阅节点上报的数据。

所需工具:mqtt.fx工具(MQTT客户端)。

下载地址: <u>https://mqttfX.jensd.de/indeX.php/download</u>。

### 3.1. 商业网关使用内置 MQTT 服务器

### 3.1.1. 商业网关配置内置 MQTT 服务器

将商业网关设置为 Network Server 模式(在该模式下,商业网关既是网关角色,又

是 NS 服务器角色),并在商业网关中添加一个节点。

在浏览器中输入商业网关的 IP 地址,进入商业网关的 web 界面:

Copyright© Shenzhen RAKwireless Technology Co., Ltd.

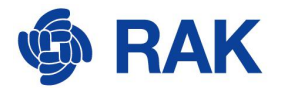

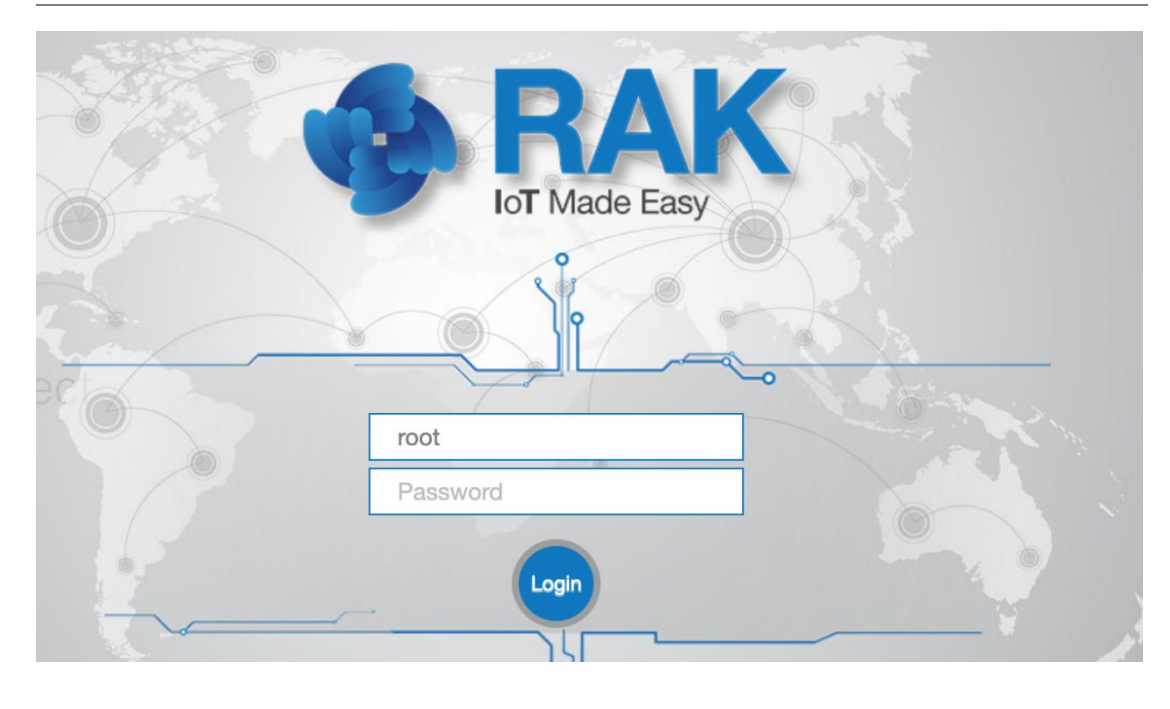

默认用户名和密码都为 root。输入密码,点击 Login,进入如下界面:

| 🏟 RAK                                                    |                                                                                        |                  |             |   |              | UNSAVED CHAI | IGES: 1 AUTO REFRESH O | N Logout |
|----------------------------------------------------------|----------------------------------------------------------------------------------------|------------------|-------------|---|--------------|--------------|------------------------|----------|
| 🎯 Status                                                 | Status                                                                                 |                  |             |   |              |              |                        |          |
| Overview<br>LoRa Packet Logger<br>System Log<br>Firewall | Received                                                                               | 9236             | Transmitted | 5 | Active Nodes | 0            | Busy Nodes             | 0        |
| 🐼 Network                                                | Duty Cycle                                                                             | Of the LoRa Char | nnel        |   |              |              |                        |          |
| 🕅 LoRa Gateway                                           | 18:36                                                                                  |                  |             |   |              |              |                        | 100      |
| LoRa Network Server                                      | 20:06                                                                                  |                  |             |   |              |              |                        |          |
| 🗞 Services                                               | 22:21<br>23:06                                                                         |                  |             |   |              |              |                        |          |
| 📰 System                                                 | 23:51<br>00:36<br>01:21<br>02:06<br>02:51<br>03:36<br>04:21<br>05:06<br>05:51<br>06:36 |                  |             |   |              |              |                        | 0        |

图 5

参考图 6,依次选择 LoRa Gateway,点击 LoRa Packet Forwarder,在 Protocol 中选择 Build-inLoRa Server 协议

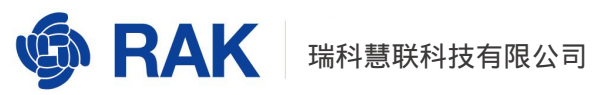

| 🏟 RAK                       |                 |                                  |                                                                              | UNSAVED CHANGES: 1            | Logout  |
|-----------------------------|-----------------|----------------------------------|------------------------------------------------------------------------------|-------------------------------|---------|
| 🎯 Status                    | LoRa Packet For | warder LoraWAN Packet Forward    | er Configuration                                                             |                               |         |
| 🐼 Network                   | Gateway Config  | uration                          |                                                                              |                               |         |
| (ሧ) LoRa Gateway            |                 |                                  |                                                                              |                               |         |
| LoRa Packet Forwarder       | General Setup   | Packet Filter GPS Information    | 1                                                                            |                               |         |
| LoRa Gateway MQTT<br>Bridge |                 | LoRa Packet forwarder is Enabled | Disable                                                                      |                               |         |
| LoRa Basic Station          |                 | Gateway EUI                      | 60C5A8FFFE74D2FC                                                             |                               |         |
| 네 LoRa Network Server       |                 | Protocol                         | Build-in LoRa Server                                                         |                               |         |
| 👶 Services                  |                 | Push Timeout (ms)                | Semtech UDP GWMP Protocol<br>LoRa Gateway MQTT Bridge                        |                               |         |
| 📰 System                    |                 | Statistic Interval (s)           | Build-in LoRa Server                                                         |                               |         |
|                             |                 | Keepalive Interval (s)           | 5                                                                            |                               |         |
|                             |                 | Automatic data recovery          | messages are automatically stored when the connection to the server is       | lost                          |         |
|                             |                 | Auto-restart Threshold           | 30                                                                           |                               |         |
|                             |                 |                                  | Packet forwarder will automatically restart when the keepalive timeout excee | ds this threshold. Set '0' to | disable |
|                             |                 |                                  |                                                                              |                               |         |

参考图 7,点击 Save&Apply 保存设置

| 🏟 RAK                        |               | 10                   |                                |                  |                 |           |           | UNSAVED   | CHANGES: 1 LC | gout      |  |
|------------------------------|---------------|----------------------|--------------------------------|------------------|-----------------|-----------|-----------|-----------|---------------|-----------|--|
| ③ Status                     |               | Advance              | d Frquency Setup               | Mode Switch t    | o Standard Mode |           |           |           |               | ^         |  |
| 🐼 Network                    |               |                      |                                |                  |                 |           |           |           |               |           |  |
| <sup>(</sup> ል) LoRa Gateway | LoRa Conc     | .oRa Concentrator 0  |                                |                  |                 |           |           |           |               |           |  |
| LoRa Packet Forwarder        | Radio Conf    | iguration            |                                |                  |                 |           |           |           |               |           |  |
| Bridge                       |               |                      | Radio 0 0                      | Center Frequency | 867500000       |           |           |           |               |           |  |
| Lull La Da Naturali Camura   | Basic Station |                      |                                | Center Frequency | 868500000       |           |           | ۲         |               |           |  |
| Loka Network Server          |               |                      | Minimum Tx Frequency 863000000 |                  |                 | •         |           |           |               |           |  |
| 💑 Services                   |               | Maximum Tx Frequency |                                |                  | 87000000        |           |           |           |               |           |  |
| System                       |               |                      | 1                              | LoRaWAN Public   |                 |           |           |           |               |           |  |
|                              | Chan. ID      | MultiSF 0            | MultiSF 1                      | MultiSF 2        | MultiSF 3       | MultiSF 4 | MultiSF 5 | MultiSF 6 | MultiSF 7     | LoRa std  |  |
|                              | Enable        |                      |                                |                  |                 |           |           |           |               |           |  |
|                              | Radio         | Radio 1 🗸            | Radio 1 🗸                      | Radio 1 🗸        | Radio 0 🗸       | Radio 0 🗸 | Radio 0 🗸 | Radio 0 🗸 | Radio 0 🗸     | Radio 1 🗸 |  |
|                              | If            | -400000              | -200000                        | 0                | -400000         | -200000   | 0         | 200000    | 400000 🖨      | -200000   |  |
|                              | Freq.         | 868.1MHz             | 868.3MHz                       | 868.5MHz         | 867.1MHz        | 867.3MHz  | 867.5MHz  | 867.7MHz  | 867.9MHz      | 868.3MHz  |  |
|                              | Bandwidth     | 125 KHz              | 125 KHz                        | 125 KHz          | 125 KHz         | 125 KHz   | 125 KHz   | 125 KHz   | 125 KHz       | 250 KHz 🔽 |  |
|                              | DataRate      | All SF               | All SF                         | All SF           | All SF          | All SF    | All SF    | All SF    | All SF        | SF7 🗸     |  |
|                              |               |                      |                                |                  |                 |           |           | Sav       | e & Apply R   | eset      |  |

图 7

商业网关内置服务器开启成功之后,我们需要在商业网关中内置服务中增加 Application 和节点。

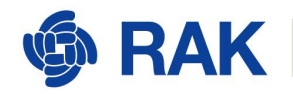

#### 参考图 8 获取订阅的 topic。

| ର୍ତ୍ତ୍ତ RAK           |                                                                                                    |                                                                                                    | UNSAVED CHANGES: 1                      | Logout        |
|-----------------------|----------------------------------------------------------------------------------------------------|----------------------------------------------------------------------------------------------------|-----------------------------------------|---------------|
| Status                | Application Server Integration                                                                                        |                                                                                                    |                                         |               |
| 🐼 Network             | Application Server Integration                                                                                        |                                                                                                    |                                         |               |
| (¥) LoRa Gateway      |                                                                                                    |                                                                                                    |                                         |               |
| 네 LoRa Network Server | General Setup MQTT Topic template Setup                                                                               |                                                                                                    |                                         |               |
| Status<br>General     | All topics support one or more of the four variable fields<br>a separate domain (the content between the two ), vis a | {{application_ID}} {{application_name}} {{application_EUI}} {{devi<br>separate domain). All topics must contain the {{device_EUI}} variab | ce_EUI}}. The variable fie<br>le field. | ld must be in |
| Gateway               | Join Topic                                                                                                    | application/{{application_ID}}/device/{{device_EUI}}/join                                                                                 |                                         |               |
| Application           |                                                                                                    | Event published when a device joins the network.                                                                                          |                                         |               |
| Global Integration    | Uplink Topic                                                                                                    | application/{{application_ID}}/device/{{device_EUI}}/rx                                                                                   |                                         |               |
|                       |                                                                                                    | Contains the data and meta-data for an uplink application payload.                                                                        |                                         |               |
| Services              | Downlink Topic                                                                                                    | application/{{application_ID}}/device/{{device_EUI}}/tx                                                                                   |                                         |               |
| 📰 System              |                                                                                                    | Scheduling downlink data by application server                                                                                            |                                         |               |
|                       | Ack Topic                                                                                                    | application/{{application_ID}}/device/{{device_EUI}}/ack                                                                                  |                                         |               |
|                       |                                                                                                    | Event published on downlink frame acknowledgements.                                                                                       |                                         |               |
|                       | Status Topic                                                                                                    | application/{{application_ID}}/device/{{device_EUI}}/status                                                                               |                                         |               |
|                       |                                                                                                    | Event for battery and margin status received from devices.                                                                                |                                         |               |
|                       |                                                                                                    |                                                                                                    | -                                       |               |
|                       |                                                                                                    |                                                                                                    |                                         |               |
|                       |                                                                                                    |                                                                                                    | Save & Apply                            | Reset         |
|                       |                                                                                                    |                                                                                                    |                                         |               |

图 8

使用 Uplink Topic 订阅节点上报的数据,要求如下:

"application/{{application\_ID}}/device/{{device\_EUI}}/rx",其中,

{{application\_ID}}需要替换成我们实际的 application ID , application ID 参考图 9

获取。{{device\_EUI}}需要替换成我们节点的 device\_EUI, device\_EUI参考图 10 获

取。

| ର୍ଭ RAK               |                        |                 |                         |                | UNSAVED CHANGES: 1 LOGOUT |
|-----------------------|------------------------|-----------------|-------------------------|----------------|---------------------------|
| ③ Status              | LoRa Network Server Ap | plication Overv | iew                     |                |                           |
| 🔞 Network             | Applications           |                 |                         |                |                           |
| (X) LoRa Gateway      |                        |                 |                         |                |                           |
| 네 LoRa Network Server | ID Name                | Devices         | Creation Date           | Description    |                           |
| Status<br>General     | 2 RAK_mqtt_test        | 1               | Wed Jul 1 01:49:03 2020 |                | Edit Delete               |
| Gateway               |                        |                 | Type 1 : Unified A      | oplication Key | Add                       |
| Global Integration    |                        |                 |                         |                | 0.000                     |
| i Services            |                        |                 |                         |                | Save & Apply Reset        |
| E System              |                        |                 |                         |                |                           |

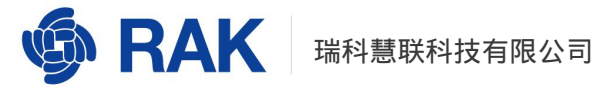

| Applicatio | on RAK_mqtt_test          |                    |       |                    |                   |                |      |
|------------|---------------------------|--------------------|-------|--------------------|-------------------|----------------|------|
| Devices    | Application Configur      | ation Payload Form | nats  | Integrations       |                   |                |      |
| La         | st Device name<br>en      | Device EUI         | Class | Activation<br>mode | Device<br>Address | Link<br>margin | Batt |
| 🗌 1 ne     | ever <u>RAK_node_test</u> | 00d939567c667e1e   | A     | otaa               | -                 | -dB            | -    |
| Select All | Remove                    |                    |       |                    | Rows              | per page       | 10 * |
| Nevice FHI |                           |                    | 0     |                    |                   |                |      |

替换之后的 topic 如下:

application/2/device/00d939567c667e1e/rx

如果我们要订阅一个应用下的所有节点数据,比如应用2下的所有节点数据,可以使

用以下 topic:

application/2/device/+/rx

如果我们要订阅所有应用下的节点数据,可以使用以下 topic:

application/+/device/+/rx

## 3.1.2. 通过 mqtt.fx 订阅节点信息

打开 mqtt.fx 工具, 主界面如图 11 所示:

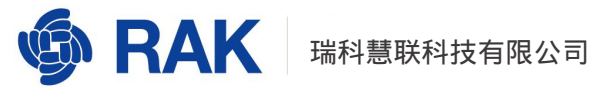

|      |               |               |               | MQTT.fx - 1 | .7.1       |      |           |            | 8 |
|------|---------------|---------------|---------------|-------------|------------|------|-----------|------------|---|
| File | Extras He     | lp            |               |             |            |      |           |            |   |
| Ľ    | local mosquit | to            | •             | Connect     | Disconnect |      |           |            | • |
| P    | ublish Subse  | cribe Scripts | Broker Status | Log         |            |      |           |            |   |
| 2    | home/garder   | /fountain     |               | Publish     |            | Q050 | QoS 1 QoS | 2 Retained |   |
|      |               |               |               |             |            |      |           |            |   |
|      |               |               |               |             |            |      |           |            |   |
|      |               |               |               |             |            |      |           |            |   |
|      |               |               |               |             |            |      |           |            |   |
|      |               |               |               |             |            |      |           |            |   |
|      |               |               |               |             |            |      |           |            |   |
|      |               |               |               |             |            |      |           |            |   |
|      |               |               |               |             |            |      |           |            |   |
|      |               |               |               |             |            |      |           |            |   |

#### 点击图 12 左上角的新建按钮:

|                 |                          | MQTT.I      | īx - 1.7.1 |                   | - 🛛 🔕         |
|-----------------|--------------------------|-------------|------------|-------------------|---------------|
| File Extras     | Help                     |             |            |                   |               |
| local mos       | quitto                   | - 🔅 Connect | Disconnect |                   | •             |
| Publish Su      | bscribe Scripts Broker S | tatus Log   |            |                   |               |
| Switch Fountain | » home/garden/fountain   |             | Y Publish  | QoS 0 QoS 1 QoS 2 | Retained (97) |
| Switch Fountain |                          |             |            |                   |               |
|                 |                          |             |            |                   |               |

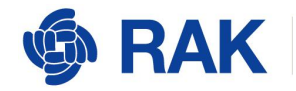

在图 13 中红框处输入网关 IP 地址:

|                  |           |               | MQTT.fx - | 1.7.1      |             |          | 📀      |
|------------------|-----------|---------------|-----------|------------|-------------|----------|--------|
| File Extras Help |           |               |           |            |             |          |        |
| 172.31.204.37    | )         | 1883          | Connect   | Disconnect |             |          | •      |
| Publish Subscrib | e Scripts | Broker Status | Log       |            |             |          |        |
| »                |           |               |           | Publish    | QoS 0 QoS 1 | QoS 2 Re | tained |
|                  |           |               |           |            |             |          |        |
|                  |           |               |           |            |             |          |        |
|                  |           |               |           |            |             |          |        |
|                  |           |               |           |            |             |          |        |
|                  |           |               |           |            |             |          |        |
|                  |           |               |           |            |             |          |        |
|                  |           |               |           |            |             |          |        |
|                  |           |               |           |            |             |          |        |
|                  |           |               |           |            |             |          |        |
|                  |           |               |           |            |             |          |        |

图 13

输入完网关的 IP 之后,点击图 14 中的 Connect 按钮,最右侧的黑色圆形变成绿色,

说明我们已经成功连接到网关内置的 MQTT 服务器:

www.RAKwireless.com

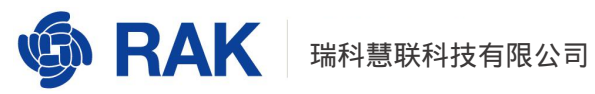

|            |                         |         |               | MQTT.fx - 1 | .7.1       |       |       |       |          | 0 🔕            |
|------------|-------------------------|---------|---------------|-------------|------------|-------|-------|-------|----------|----------------|
| File Extra | as Help                 |         |               |             |            |       |       |       |          |                |
| 7 172.3    | 3 <mark>1.204.37</mark> |         | 1883          | Connect     | Disconnect |       |       |       |          | -0             |
| Publish    | Subscribe               | Scripts | Broker Status | Log         |            |       |       |       |          |                |
|            | »                       |         |               | *           |            | Qo5 0 | QoS 1 | QoS 2 | Retained | ()<br>()<br>() |
|            |                         |         |               |             |            |       |       |       |          |                |
|            |                         |         |               |             |            |       |       |       |          |                |
|            |                         |         |               |             |            |       |       |       |          |                |
|            |                         |         |               |             |            |       |       |       |          |                |
|            |                         |         |               |             |            |       |       |       |          |                |
|            |                         |         |               |             |            |       |       |       |          |                |
|            |                         |         |               |             |            |       |       |       |          |                |
|            |                         |         |               |             |            |       |       |       |          |                |
|            |                         |         |               |             |            |       |       |       |          |                |
|            |                         |         |               |             |            |       |       |       |          |                |
|            |                         |         |               |             |            |       |       |       |          |                |

点击图 15 的 Subscribe 订阅按钮, 在输入框中输入订阅的 topic, 再点击输入框右侧

Subscribe 按钮,开始订阅节点上报的数据:

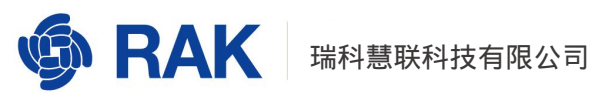

| MQTT.fx - 1.7.1                                                             | 2 <del></del> | o 📀         |
|-----------------------------------------------------------------------------|---------------|-------------|
| File Extras Help                                                            |               |             |
| 7 172.31.204.37 1883 Connect Disconnect                                     |               | <b>-</b>    |
| Publish Subscribe Scripts Broker Status Log                                 |               |             |
| 2<br>application/2/device/00d939567c667e1e/rx Subscribe 3 QoS 0 QoS 1 QoS 2 | Autoscroll    | <b>0</b> ;• |
| application/2/device/00d939567c667e1e/rx Dump Messages Mute Unsubscribe     |               |             |
| Topics Collector S St OS                                                    | DUB Retai     | ned         |
|                                                                             |               |             |

使用节点成功 join 之后发送一条数据。我们在节点测发送一条"HelloRakwireless"。

节点需要接收 16 进制的数据,我们将"Hello Rakwireless"转换为 16 进制就是"48656c

6c6f52616b776972656c657373"。

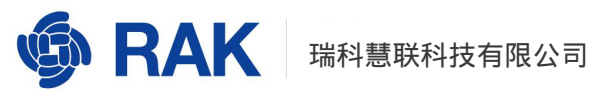

|                                                 | <b>命令</b>                                          |    |
|-------------------------------------------------|----------------------------------------------------|----|
| RAK 端口: COM4 * 波特率: 115200 * 关係                 | at+version                                         | 发送 |
| 会收窗口 <u>清空接收</u>                                | □ 02 at+get_config=device:status                   | 发送 |
| DTAA Join Start                                 | ↑ □ 03 at+set_config=device:sleep:0                | 发送 |
| [LoRa]:Join Success                             | 04 at+set_config=device:restart                    | 发送 |
| ок                                              | □ 05 at+set_config=device:gps:1                    | 发送 |
| [LoRa]: RUI_MCPS_UNCONFIRMED send success       | □ 06 at+set_config=lora:work_mode:0                | 发送 |
| ок                                              | 07 at+set_config=lora:join_mode:0                  | 发送 |
| at+recv=0,-28,7,0                               | 08 at+set_config=lora:class:0                      | 发送 |
| >>at+set_config=lora:confirm:1                  | 09 at+set_config=lora:region:EU868                 | 发送 |
| oRa configure confirm success                   | □ 10 at+set_config=lora:confirm:1                  | 发送 |
| ок                                              | □ 11 at+set_config=lora:ch_mask:0:0                | 发送 |
| [LoRa]: RUI_MCPS_CONFIRMED send success         | □ 12 at+set_config=lora:dev_eui:00d939567c667e1e   | 发送 |
| ок                                              | □ 13 at+set_config=lora:app_eui:00d939567c667e1e   | 发送 |
| at+recv=0,-26,7,0                               | 14 g=lora:app_key:4444e6d479d2b6cba70c62220b6db3e3 | 发送 |
| [LoRa]: RUI_MCPS_CONFIRMED send success         | □ <sup>15</sup> at+set_config=lora:dev_addr:       | 发送 |
| рк                                              | □ 16 at+set_config=lora:nwks_key:                  | 发送 |
| at+recv=0,-43,7,0                               | □ 17 at+set_config=lora:apps_key:                  | 发送 |
|                                                 | v □ 18 at+join                                     | 发送 |
| 送窗口(默认发送回车)                                     | □ 19 at+get_config=lora:status                     | 发送 |
| at+send=lora:1:48656c6c6f52616b776972656c657373 | 20 at+get_config=lora:channel                      | 发送 |
| 发送                                              | □ 全选/全不选                                           | 保存 |

图 16

在 mqtt.fx 界面可以看到我们订阅到的节点数据,如图 17 所示:

|                                          | MQTT.fx - 1.7.1                                                                                                    |                                                                                                 | 0 🔕            |
|------------------------------------------|----------------------------------------------------------------------------------------------------|-------------------------------------------------------------------------------------------------|----------------|
| File Extras Help                         |                                                                                                    |                                                                                                 |                |
| <b>5</b> 172.31.204.37                   | 1883 Connect Disconnect                                                                                                    |                                                                                                 | <b>•</b>       |
| Publish Subscribe Scripts Broker S       | tatus Log                                                                                                    |                                                                                                 |                |
| application/2/device/00d939567c667e1e/rx | Subscribe                                                                                                    | QoS 0 QoS 1 QoS 2 Autoscroll                                                                    | ()<br>()<br>() |
| application/2/device/00d939567c667e1e/rx | application/2/device/00d939567c667e1e/rx                                                                                   |                                                                                                 | 1<br>Qo50      |
|                                          |                                                                                                    |                                                                                                 |                |
| Topics Collector (0) Scan Stop Co        | pplication/2/device/00d939567c667e1e/rx<br>20-05-2020 10:12:07.36727867                                                    |                                                                                                 | 1<br>Qo5 0     |
|                                          | {"applicationID":"2","applicationName"<br>c667e1e","deviceName":"RAK_node_test",<br>rt":1,"data":"SGVsbG9SYWt3aXJlbGVzcw== | :"RAK_mqtt_test","devEUI":"00d9<br>"timestamp":1589940727,"fCnt":2<br>","data_encode":"base64"} | 39567<br>,"fPo |

图 17

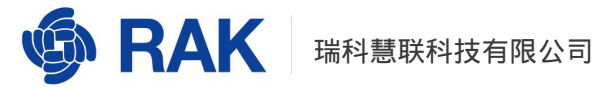

data 部分就是节点发送的数据。Data 部分的内容是对节点发送的数据进行了 base6

4 编码,我们只需要对 data 部分进行 base64 解码,即可看到原始数据。

查看商业网关 web 管理页面,看到的数据与 mqtt.fx 一致。

| evice-00d                                                                                                    | 939567c667e1                                                                                                    | e                                                           |                |                           |
|----------------------------------------------------------------------------------------------------|----------------------------------------------------------------------------------------------------|-------------------------------------------------------------|----------------|---------------------------|
| Overview                                                                                                    | Configuration                                                                                                    | Activation                                                  | Downlink       | Live Device Data          |
| 2020/05/20                                                                                                    | 0 10:12:10 Uplink                                                                                                    | 48 65 6c                                                    | 6c 6f 52 61 6b | ) 77 69 72 65 6c 65 73 73 |
|                                                                                                    |                                                                                                    |                                                             |                |                           |
| {                                                                                                    | antionID", "2"                                                                                                    |                                                             |                |                           |
| (<br>"appli<br>"appli                                                                                           | .cationID": "2",<br>.cationName": "RAM                                                                                                    | K_mqtt_test",                                               |                |                           |
| {<br>"appli<br>"appli<br>"devEU                                                                                 | .cationID": "2",<br>.cationName": "RAM<br>II": "00d939567c6                                                                                                    | K_mqtt_test",<br>67ele",                                    | ŝ              |                           |
| <pre>{     "appli     "appli     "devEU     "devic     "evice</pre>                                             | .cationID": "2",<br>.cationName": "RAJ<br>II": "00d939567c6<br>:eName": "RAK_node                                                                                    | K_mqtt_test",<br>67ele",<br>e_test",                        | ŝ              |                           |
| <pre>{     "appli     "appli     "devEU     "devic     "times     "fCnt"</pre>                                  | .cationID": "2",<br>.cationName": "RAJ<br>UI": "00d939567c6<br>weName": "RAK_node<br>utamp": 158994072<br>; 2.                                                       | K_mqtt_test",<br>67ele",<br>e_test",<br>7,                  | :<br>:         |                           |
| (<br>"appli<br>"devEU<br>"devic<br>"times<br>"fCnt"<br>"fPort                                                   | .cationID": "2",<br>.cationName": "RA<br>II": "00d93956766<br>eName": "RAK_nod<br>ttamp": 158994072'<br>': 2,<br>": 1,                                               | K_mqtt_test",<br>67ele",<br>e_test",<br>7,                  |                |                           |
| (<br>"appli<br>"devEU<br>"devic<br>"times<br>"fCnt"<br>"fPort<br>"data"                                         | .cationID": "2",<br>.cationName": "RAI<br>II": "00d939567c6/<br>reName": "RAK_nod<br>tamp": 158994072'<br>': 2,<br>': 1,<br>: "1,<br>: " <u>SGV=bG35VWt3a</u> ]      | K_mqtt_test",<br>67ele",<br>e_test",<br>7,<br>XJ1bGVzcw==", |                |                           |
| <pre>{     "appli     "appli     "devEU     "devic     "times     "fCnt"     "fPort     "data"     "data_</pre> | .cationID": "2",<br>.cationName": "RAI<br>II": "00d939567c6/<br>reName": "RAK_nod<br>ttamp": 158994072'<br>2: 2,<br>2: 1,<br>2: "5GV=bG45YBt3a]<br>encode": "base64' | K_mqtt_test",<br>67ele",<br>e_test",<br>7,<br>XJ1bGVzcw==", |                |                           |

图 18

## 3.1.3. 通过 mqtt.fx 向节点发送信息

通过 mqtt.fx 给节点发送数据,需要使用 Downlink Topic。

| 🏟 RAK                 |                                                                                                    |                                                                                                    | URSAVED CHANGES: 1                       | Logout       |
|-----------------------|----------------------------------------------------------------------------------------------------|----------------------------------------------------------------------------------------------------|------------------------------------------|--------------|
| 🕑 Status              | Application Server Integration                                                                                         |                                                                                                    |                                          |              |
| 🐼 Network             | Application Server Integration                                                                                         |                                                                                                    |                                          |              |
| (ሧ) LoRa Gateway      |                                                                                                    |                                                                                                    |                                          |              |
| 네 LoRa Network Server | General Setup MQTT Topic template Setup                                                                                |                                                                                                    |                                          |              |
| Status<br>General     | All topics support one or more of the four variable fields ( a separate domain (the content between the two ), it is a | {{application_ID}} {{application_name}} {{application_EUI}} {<br>separate domain). All topics must contain the {{device_EUI}} variab | ce_EUI}}. The variable fiel<br>le field. | d must be in |
| Gateway               | Join Topic                                                                                                    | application/{{application_ID}}/device/{{device_EUI}}/join                                                                            |                                          |              |
| Application           |                                                                                                    | Event published when a device joins the network.                                                                                     |                                          |              |
| Global Integration    | Uplink Topic                                                                                                    | application/{{application_ID}}/device/{{device_EUI}}/rx                                                                              |                                          |              |
|                       |                                                                                                    | Contains the data and meta-data for an uplink application payload.                                                                   |                                          |              |
| 🤣 Services            | Downlink Topic                                                                                                    | application/{{application_ID}}/device/{{device_EUI}}/tx                                                                              |                                          |              |
| 📰 System              |                                                                                                    | Scheduling downlink data by application server                                                                                       |                                          |              |
|                       | Ack Topic                                                                                                    | application/{{application_ID}}/device/{{device_EUI}}/ack                                                                             |                                          |              |
|                       |                                                                                                    | Event published on downlink frame acknowledgements.                                                                                  |                                          |              |
|                       | Status Topic                                                                                                    | application/{{application_ID}}/device/{{device_EUI}}/status                                                                          |                                          |              |
|                       |                                                                                                    | Event for battery and margin status received from devices.                                                                           |                                          |              |
|                       |                                                                                                    |                                                                                                    | 1                                        |              |
|                       |                                                                                                    |                                                                                                    |                                          |              |
|                       |                                                                                                    |                                                                                                    | Save & Apply                             | Reset        |
|                       |                                                                                                    |                                                                                                    |                                          |              |

图 19

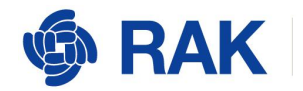

我们需要将 Downlink Topic 中的{{application\_ID}}和{{device\_EUI}}更换为节

点对应的 Appplication ID 和节点的 Device EUI。Appplication ID 的获取参考图 20,

Device EUI 的获取参考图 21。

| ର୍ତ୍ତ୍ତ RAK                              |                           |                 |                         |                 | UNSAVED           | CHANGES 1 LC   | ogout  |
|------------------------------------------|---------------------------|-----------------|-------------------------|-----------------|-------------------|----------------|--------|
| Status                                   | LoRa Network Server Appli | cation Overview |                         |                 |                   |                |        |
| 🐼 Network                                | Applications              |                 |                         |                 |                   |                |        |
| <sup>(</sup> ጆ <sup>)</sup> LoRa Gateway |                           |                 |                         |                 |                   |                |        |
| 네 LoRa Network Server                    | ID Name                   | Devices         | Creation Date           | Description     |                   |                |        |
| Status<br>General                        | 2 RAK_mqtt_test           | 1               | Wed Jul 1 01:49:03 2020 |                 |                   | Edit D         | elete  |
| Gateway                                  |                           |                 | Type 1 : Unified Appl   | ication Key     |                   | Add            |        |
| 😸 Services                               |                           |                 |                         |                 | 5                 | Save & Apply   | Reset  |
| 🔳 System                                 |                           |                 |                         |                 |                   |                |        |
| Application                              | Edit - 2                  | E               | ন্থ 20                  |                 |                   |                |        |
| Devices                                  | Application Configur      | ration P        | ayload Formats          | Integrations    |                   |                |        |
| Last<br>seer                             | Device name               | Device EU       | II Clas                 | Activation mode | Device<br>Address | Link<br>margin | Batter |
| 🗌 1 neve                                 | er <u>RAK_node_test</u>   | 00d93956        | 7c667ele A              | otaa            | ÷                 | -dB            | -      |
| Select All                               | Remove                    |                 | 0                       |                 | Rows              | per page       | 10 *   |

图 21

如图 22 所示,点击 mqtt.fx 左上角的 Publish 标签,在输入框 2 的位置输入 Downlink Topic , 在 输 入 框 3 的 位 置 输 入 {"confirmed": true,"data": "SGVsbG8=","fPort":10},点击按钮 4 的 Publish 按钮,即可将数据发送到节点(注: class c 模式节点会立刻收到 mqtt.fx 下发的数据; class a 模式节点会在下一次上发数据 之后收到 mqtt.fx 下发的数据)。

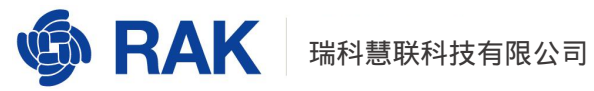

| MQTT.fx - 1.7.1                                                                                                    | 🛛            |
|----------------------------------------------------------------------------------------------------|--------------|
| File Extras Help                                                                                                    |              |
| 7         172.31.204.37         1883         Connect         Disconnect                                                              | 🖬 🔴          |
| Publish <sup>1</sup> Subscribe Scripts Broker Status Log                                                                             |              |
| » application/2/device/00d939567c667e1e/tx 2 v Publish 4 Qos0 Qos1 Qos2       ["confirmed": true,"data": "SGVsbG8=","fPort": 10]   3 | Retained Cor |
|                                                                                                    |              |

'{"confirmed": true,"data": "SGVsbG8=","fPort": 10}'格式说明

- a. Confirmed 可选值为 true 或者 false。
- b. data 的内容就是我们要发送的数据,需要对数据进行 base64 编码。
- c. fPort 是要发送的端口号,有效端口号为 1-255。

如图 23 所示,可以在节点端看到接收到的数据:

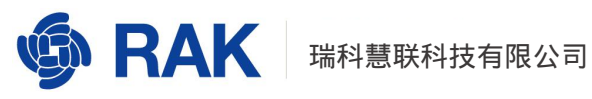

|                                                                                                    | - <u> </u>                                           | -  |
|----------------------------------------------------------------------------------------------------|------------------------------------------------------|----|
| RAK 端口: COM4 → 波特率: 115200 → <del>X</del> 闭                                                                    | 01 at+version                                        | 发送 |
| 收窗口 清空接收                                                                                                    | 02 at+get_config=device:status                       | 发送 |
| t+recv=155,-26,8,5:48656c6c6f                                                                                  | □ 03 at+set_config=device:sleep:0                    | 发送 |
| and a second second second second second second second second second second second second second second second | 04 at+set_config=device:restart                      | 发送 |
|                                                                                                    | 05 at+set_config=device:gps:1                        | 发送 |
|                                                                                                    | 06 at+set_config=lora:work_mode:0                    | 发送 |
|                                                                                                    | 07 at+set_config=lora:join_mode:0                    | 发送 |
|                                                                                                    | 08 at+set_config=lora:class:2                        | 发送 |
|                                                                                                    | 09 at+set_config=lora:region:EU868                   | 发送 |
|                                                                                                    | 10 at+set_config=lora:confirm:1                      | 发送 |
|                                                                                                    | 11 at+set_config=lora:ch_mask:0:0                    | 发送 |
|                                                                                                    | 12 at+set_config=lora:dev_eui:00d939567c667e1e       | 发送 |
|                                                                                                    | 13 at+set_config=lora:app_eui:00d939567c667e1e       | 发送 |
|                                                                                                    | ☐ 14 g=lora:app_key:4444e6d479d2b6cba70c62220b6db3e3 | 发送 |
|                                                                                                    | 15 at+set_config=lora:dev_addr:                      | 发送 |
|                                                                                                    | □ 16 at+set_config=lora:nwks_key:                    | 发送 |
|                                                                                                    | 17 at+set_config=lora:apps_key:                      | 发送 |
|                                                                                                    | ☐ 18 at+join                                         | 发送 |
| 送窗口(默认发送回车)                                                                                                    | 19 at+get_config=lora:status                         | 发送 |
|                                                                                                    | ☑ 20 at+get_config=lora:channel                      | 发送 |
| した 一般 一般 一般 一般 一般 一般 一般 一般 一般 一般 一般 一般 一般                                                                      | □ 全选/全不选                                             | 保存 |

## 3.2. 商业网关使用私有 MQTT 服务器

本节将说明如何在网关配置私有的 MQTT 服务器,如何通过 mqtt.fx 从私有 MQTT 服

务器订阅信息。

本节讲述以用户名/密码方式访问私有 MQTT。

3.2.1. 商业网关配置私有的 MQTT 服务器

在浏览器打开商业网关的 web 管理页面,参考图 24 配置:

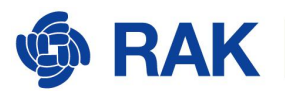

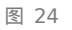

- MQTT Broker Address 处填写用户 MQTT 服务器的 IP 地址
- MQTT Broker Port 处填写 MQTT 服务的端口号,该端口号如果用户没有更改的 话默认为 1883
- 打开 Enable User Authentication 开关
- 输入访问 MQTT 服务的用户名和密码

配置完成之后,点击右下角的 Save&Apply 按钮保存更改。

## 3.2.2. 通过 mqtt.fx 连接私有的 MQTT 服务器

打开 mqtt.fx,点击图 25 所示设置图标:

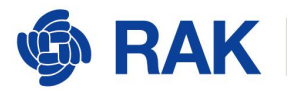

### 瑞科慧联科技有限公司

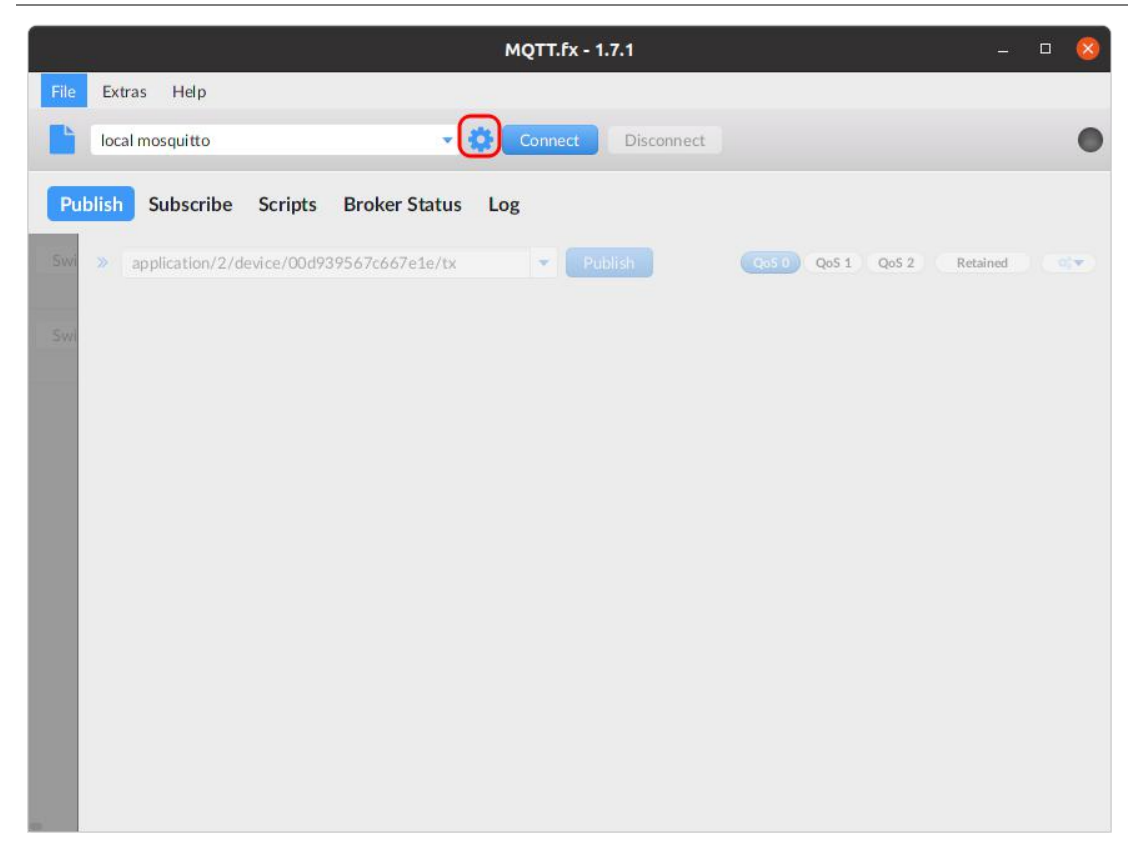

图 25

点击图 26 左下角的加号,新建一个 Profile,输入 Profile Name,配置 MQTT 服务器的 IP 地址和端口,在 User Credentials 标签下输入用户名和密码。配置完成之后点击 右下角的 OK 按钮:

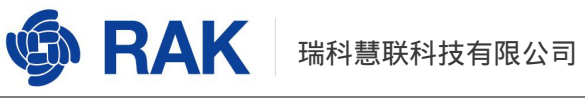

| M2M Eclipse<br>New Profile<br>local mosquitto | Profile Name Custom_MQTT<br>Profile Type MQTT Broker |
|-----------------------------------------------|------------------------------------------------------|
|                                               | VIQTT Broker Profile Settings                        |
|                                               | Broker Port 1883<br>Client ID MQTT_FX_Client         |
|                                               | General User Credentials SSL/TLS Proxy 🝷             |
|                                               | User Name rakwireless Password                       |
|                                               |                                                      |
|                                               |                                                      |
|                                               |                                                      |
|                                               | Burst Of Anto                                        |
|                                               | Kevert OK Apply                                      |

图 26

如图 27 所示,选择我们刚刚创建的 Profile,点击 Connect 按钮,即可成功连接到私

| File Extras Help                         |                    |                              | ~    |
|------------------------------------------|--------------------|------------------------------|------|
| Custom_MQTT                              | Connect Disconnect |                              | ſ    |
| Publish Subscribe Scripts Bro            | ker Status Log     |                              | Ŭ    |
|                                          |                    |                              |      |
| application/2/device/00d939567c667e1e/rx | Subscribe          | QoS 0 QoS 1 QoS 2 Autoscroll | 0° • |
|                                          |                    |                              |      |
|                                          |                    |                              |      |
|                                          |                    |                              |      |
|                                          |                    |                              |      |
|                                          |                    |                              |      |
|                                          |                    |                              |      |
|                                          |                    |                              |      |
|                                          |                    |                              |      |
| Topics Collector S S S                   |                    |                              |      |
|                                          | -                  |                              |      |
|                                          |                    |                              |      |
|                                          |                    |                              |      |
|                                          |                    |                              |      |
|                                          |                    |                              |      |
|                                          | 图 27               |                              |      |
|                                          | <u>isi</u> Z /     |                              |      |

有的 MQTT 服务器上。订阅与发布可参考上一小节 3.1 商业网关内置 MQTT 服务器

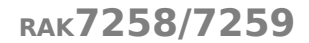

# 4. 通过 MQTT 获取的节点数据格式定义

在前面章节我们了解了通过 MQTT 如何订阅节点的上行数据 Uplink 以及如何向节点下 发数据 Downlink ,节点还有其他三种类型的数据 ,分别是 Join、Ack 和 Status。其中 Join 就是节点入网时的信息 , Ack 是向节点下发数据之后节点回复的确认信息 , Status 是节点 的电池电量信息。

下面我们将分别介绍这五种数据的具体格式以及含义。

## 4.1. Uplink

RAK

#### {

"applicationID": "1", // 节点所属应用的 id

"applicationName": "test-app", // 节点所属应用的名称

"devEUI": "3637343457387e11", // 节点的 devEUI

"deviceName": "dev-5205", // 节点名称

"timestamp": 1592730721, // 接收到节点数据的 Unix 时间戳

"fCnt": 6,

"fPort": 2,

"data": "AQIDBA==", // base64 编码后的数据, 解码之后就是节点实际上发的数据

"data\_encode": "base64", // 数据的编码类型

"adr": true, // 节点是否开启了 adr

"rxInfo":[ // 所有接收到节点数据的网关信息

RAK 瑞科慧联科技有限公司

```
🧐 RAK
```

{

```
"gatewayID": "d896e0fff010611e", // 网关的 gateway_id
       "loRaSNR": 13.3, // 当前网关的信噪比
       "rssi": -71, // 当前网关的 RSSI
       "location": { // 对应网关的经纬度以及海拔信息
          "latitude": 0,
          "longitude": 0,
          "altitude": 0
       }
   }
],
"txInfo": {
   "frequency": 486300000, // 节点发送数据使用的的频率
   "dr": 2 // 节点当前的 data rate
}
```

## 4.2. Downlink

```
{
```

}

"confirmed": true, // This dl pkt need confirm or not.

"fPort": 2, // The port will be used for sending this packet

"data": "AgAAAA==" // 发送给节点的数据 , 经过 base64 编码

}

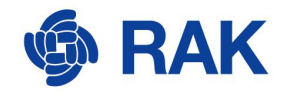

```
4.3. Join
```

{

```
"applicationID": "1",
```

"applicationName": "test-app",

"deviceName": "dev-5205",

```
"devEUI": "3637343457387e11",
```

"devAddr": "02000001" // Join 成功之后分配给节点的短地址

}

## 4.4. Ack

注意:服务器只有给节点下发了 confirmed 类型的数据后,节点才会回复 Ack(注意:

节点不一定立即回复 Ack, Ack 可能会在节点下一次发送上行数据是携带。)。

```
{
```

```
"applicationID": "1",
```

"applicationName": "test-app",

```
"deviceName": "dev-5205",
```

```
"devEUI": "3637343457387e11",
```

"acknowledged": true,

"fCnt": 7

}

## 4.5. Device Status

```
{
```

"applicationID": "1",

"applicationName": "test-app",

"deviceName": "dev-5205",

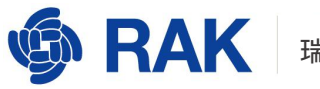

"devEUI": "3637343457387e11",

"battery": 254, // 电池剩于电量的分级。254 表示电源满电状态 ,1 表示电池电 量即将耗尽。

"margin": 8, // 是最近一次成功接收 DevStatusReq 命令的解调信噪比

"externalPowerSource": false, // 是否使用了额外的电源

"batteryLevelUnavailable": false, // 节点的电量级别是否有效

"batteryLevel": 100 // batteryLevelUnavailabl 为 true 的情况下, batteryLevel 表示电量百分比

#### }

## 5.程序示例

以下是使用 python 代码调用 mqtt 订阅节点的上发数据并将对应的内容打印出来,每 收到一条上行数据会,程序会主动向节点发送一个下行数据,内容是"Hello rak"。使用代 码前请仔细阅读代码注释。

以下源码基于 python3 运行环境,在运行代码前,需要使用命令 pip3 install paho-mqtt 安装依赖库。

#!/usr/bin/env python

import json import base64 import paho.mqtt.client as mqtt from datetime import datetime

# mqtt 服务器 IP

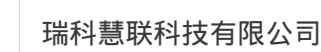

```
mqtt_ip = '111.230.247.253'
```

RAK

# mqtt 服务器端口

mqtt\_port = 1883

# mqtt 用户名

mqtt\_username = 'rakwireless'

# mqtt 密码

mqtt\_password = 'rakwireless.com'

# mqtt 订阅 topic。该 topic 可以订阅所有节点信息

mqtt\_rx\_topic = 'application/+/device/+/rx'

#### # 将字符串转换为 16 进制

```
def str_to_hex(s):
```

```
return r"\x"+r'\x'.join([hex(ord(c)).replace('0x', '') for c in s])
```

#### # 一旦订阅到消息,回调此方法

#### # 打印订阅到的节点信息

```
def on_print_node_rx_info(json_rx):
   try:
       devEUI
                       = json rx['devEUI']
                           = json rx['applicationID']
       applicationID
       applicationName = json_rx['applicationName']
                           = json rx['deviceName']
       deviceName
       timestamp
                       = json rx['timestamp']
       fCnt
                       = json_rx['fCnt']
       fPort
                       = json rx['fPort']
       data
                       = json_rx['data']
       data hex
                       =
str_to_hex(base64.b64decode(data).decode("utf-8"))
```

```
# 将时间戳转换为本地时间
```

str\_local\_time = datetime.fromtimestamp(timestamp)

print('-----' % devEUI:[%s] rxpk info ------' % devEUI)
print('+\t applicationName:\t%s' % applicationName)

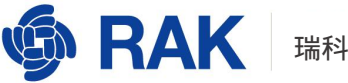

```
print('+\t applicationID:\t\t%s' % applicationID)
       print('+\t deviceName:\t\t%s' % deviceName)
       print('+\t datetime:\t\t%s' % str local time)
       print('+\t fCnt:\t\t\%d' % fCnt)
       print('+\t fPort:\t\t\%d' % fPort)
       print('+\t data:\t\t\t%s' % data)
       print('+\t data_hex:\t\t%s' % data_hex)
       print('-----')
   except Exception as e:
       print(e)
   finally:
       pass
# 订阅到节点的数据之后,向节点发送"Hello rak"字符串
def on print rak node info(payload):
   json str = payload.decode()
   try:
       ison rx = ison.loads(ison str)
       on_print_node_rx_info(json_rx)
       dev eui = json rx['devEUI']
       app id = json rx['applicationID']
       # 商业网关默认的 tx topic
       tx topic = 'application/%s/device/%s/tx' % (app_id, dev_eui)
       str hello = "Hello Rak"
                        '{"confirmed":true,"fPort":10,"data":"%s"
       tx msq
                  =
                                                                  - }'
                                                                         %
str(base64.b64encode(str hello.encode("utf-8")), "utf-8")
       # 发布消息
       mgttc.publish(tx topic, tx msg, gos=0, retain=False)
       print('Send \'Hello rak\' to node %s' % dev_eui)
```

```
except Exception as e:
raise e
finally:
pass
```

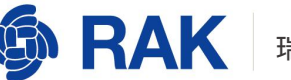

mqttc = mqtt.Client()
mqttc.on\_message = on\_message

# 如果没有用户名和密码,请注释改行 mqttc.username\_pw\_set(mqtt\_username, password=mqtt\_password)

# 连接 mqtt broker , 心跳时间为 60s mqttc.connect(mqtt\_ip, mqtt\_port, 60)

mqttc.subscribe(mqtt\_rx\_topic, 0)

mqttc.loop\_forever()

www.RAKwireless.com

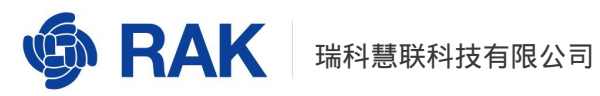

# 6.修订历史

| 版本  | 描述   | 日期         |
|-----|------|------------|
| 1.0 | 创建文档 | 2020-07-03 |
| 1.1 | 修改文档 | 2020-08-17 |
|     |      |            |
|     |      |            |
|     |      |            |
|     |      |            |

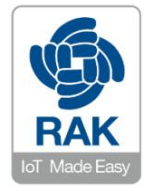

#### 关于瑞科慧联:

RAK 是一家专注于 IoT 领域以产品为驱动型的公司,凭借团队深厚的无线通讯技术领域的积累,采 用创新的商业模式高效地为全球中小型的网络运营商(Network Operator) , 系统集成商(System Integrator)和服务提供商(Service Provider)等提供高性能的 IoT 产品与应用方案。